# <u>Appendix 1</u>

# Learner Analysis

| Information Categories                        | Data Sources                                                                                                    | Learner Characteristics                                                                                                    |  |  |  |  |  |  |  |
|-----------------------------------------------|----------------------------------------------------------------------------------------------------|----------------------------------------------------------------------------------------------------|--|--|--|--|--|--|--|
| Entry Behaviors                               | Surveys and interviews                                                                                                    | Learners have little to no experience<br>working with Roxio or burning files<br>onto CD-ROMs. They have worked<br>with CD-ROMs before and have used<br>the various Microsoft office programs<br>to save files as well as used the<br>Internet to find and play music files. |  |  |  |  |  |  |  |
| Prior Knowledge of Topic<br>Area              | Surveys and interviews                                                                                                    | Little to no experience burning a CD.<br>Do have experience with Microsoft<br>office, Windows XP, and basic<br>components of the computer and<br>computer skills                                                                                                    |  |  |  |  |  |  |  |
| Attitudes Towards Content                     | Interviews                                                                                                    | Will use this task to further their<br>computer skills and will feel good not<br>to having to ask other people to do it<br>for them. Also excited to have the<br>module in front of them so they can<br>learn to do it themselves.                                          |  |  |  |  |  |  |  |
| Attitudes Toward Potential<br>Delivery System | Interviews                                                                                                    | Excited because they will not have to<br>go to a workshop and can learn this on<br>their own time and at their own pace.                                                                                                    |  |  |  |  |  |  |  |
| Motivation for Instruction                    | Interviews                                                                                                    | Learners see the importance of this<br>skill for their work. Learners no<br>longer want to rely on TAC or their<br>colleagues to do this for them and<br>want to have a more reliable source<br>for saving their data.                                                      |  |  |  |  |  |  |  |
| Education and Ability<br>Level                | lucation and Ability<br>Level Interviews and<br>Personnel records Interviews and<br>Personnel records Interviews Antoneous Antoneous Anton |                                                                                                    |  |  |  |  |  |  |  |
| General Learning<br>Preferences               | Surveys and<br>Interviews                                                                                                    | Learners are visual and active learners<br>and are looking forward to having a<br>self-instructional module to help them<br>learn this skill at their convenience.                                                                                                    |  |  |  |  |  |  |  |

| General Group<br>Characteristics          | Interviews and observations | Learners have a positive attitude in<br>learning a new skill and believe this<br>will not only help them in their jobs<br>but will also improve their working<br>relationship with their colleagues.                                       |
|-------------------------------------------|-----------------------------|----------------------------------------------------------------------------------------------------|
| Attitudes Toward Training<br>Organization | Interviews                  | Learners are adults between 28 and 60<br>years of age, so information needs to<br>be clear and concise. Also needs to be<br>broken up into small steps and include<br>screen shots of Roxio and a computer<br>so they know where they are. |

## **Context Analysis**

| Information Categories            | Data Sources                   | Learner Characteristics                                                                                                    |
|-----------------------------------|--------------------------------|----------------------------------------------------------------------------------------------------|
| Managerial/Supervisory<br>Support | Interviews and<br>Observations | TAC and their department's computer<br>consultant from ITSD. Also other<br>colleagues are there if they need help.                                                        |
| Physical Aspects of Site          | Observations                   | Either working on their office<br>computer which includes all the<br>relevant software needed to complete<br>the module or at home if they have the<br>required software. |
| Social Aspects of Site            | Observations                   | The learners will be working on their<br>own but if they are in need of help<br>they can contact either TAC or their<br>colleagues.                                       |
| Relevance of Skills               | Interviews                     | The learners will be meeting the skill<br>levels of their colleagues so that they<br>will no longer have to ask for help on<br>how to complete this task.                 |

# Task Analysis

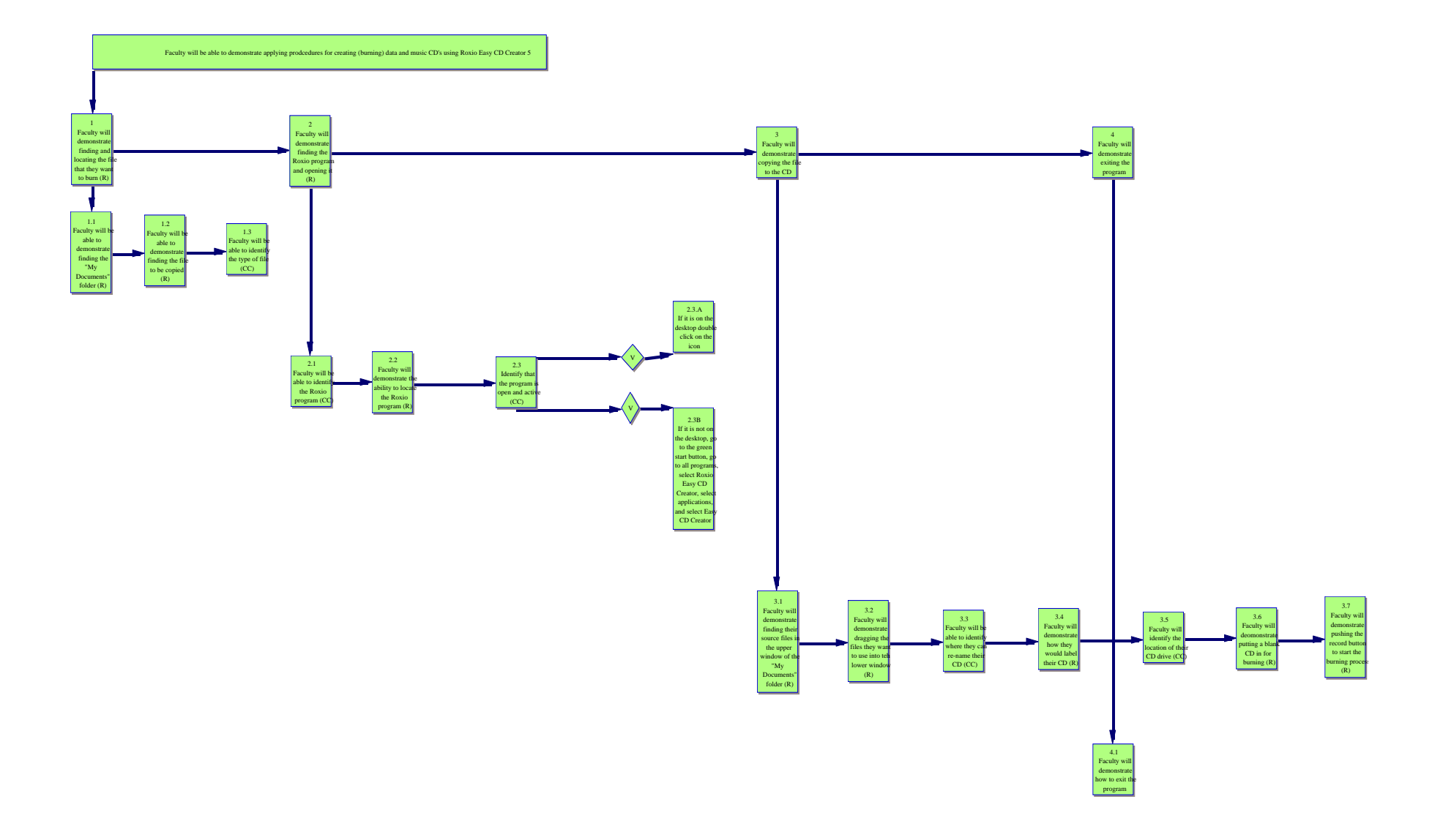

# Appendix 2

| Instructional Goal                                                                                                    | Terminal Objective                                                                                                    | Assessment Item                                                                                                    |
|----------------------------------------------------------------------------------------------------|----------------------------------------------------------------------------------------------------|----------------------------------------------------------------------------------------------------|
| Faculty will demonstrate<br>applying the correct<br>procedures for creating<br>(burning) data and music<br>CD's that are properly<br>labeled using Roxio Easy<br>CD Creator 5 (R) | Given access to a computer<br>with CD burning<br>capabilities, the My<br>Documents folder, the<br>program Roxio Easy CD<br>Creator 5, a blank CD, and<br>the task of burning a CD, the<br>learner will demonstrate<br>applying the correct<br>procedures for creating<br>(burning) data and music<br>CD's that are properly<br>labeled using Roxio Easy<br>CD Creator 5 by finding<br>their files on their<br>computer's My Documents<br>folder, dragging those files<br>into Roxio, labeling their CD<br>properly, and pushing the<br>record button to burn those<br>files onto their blank CD (R) | At this point you should<br>have completed the<br>instructional module and all<br>the assessments for each of<br>the sections. Your task at<br>this time is to burn files onto<br>a CD using Roxio Easy CD<br>Creator 5 by finding the files<br>in your computer's My<br>Documents folder, opening<br>the Roxio program, dragging<br>those files into the lower<br>window, properly labeling<br>your CD, and burning the<br>files onto a blank CD. Once<br>your CD is burned, open it<br>up and see that it works. |
| Main Steps of Instructional<br>Goal                                                                                                    | Performance Objectives of<br>Main Steps                                                                                                    | Assessment Items for Main<br>Steps                                                                                                    |
| <u>G1:</u> Faculty will<br>demonstrate finding and<br>locating the file(s) they want<br>to burn (R)                                                                               | Given access to a computer<br>and the My Documents<br>folder, the learner will<br>demonstrate finding and<br>locating the file(s) they want<br>to burn by going to their My<br>Documents folder and<br>locating the files they want<br>to burn in the folder (R)                                                                                                    | After looking at your files,<br>what kinds of files could you<br>burn onto a CD? Are there<br>any in your My Documents<br>folder?                                                                                                    |
| <u>G2:</u> Faculty will<br>demonstrate finding the<br>Roxio program (R)                                                                                                    | Given access to a computer<br>and the task of finding the<br>Roxio program, the learner<br>will demonstrate finding the<br>Roxio program by either<br>locating the icon on the<br>desktop or going to start-<br>programs-Roxio and opening                                                                                                    | Close out of the program.<br>Now from the beginning, go<br>through the steps to find the<br>Roxio program and open it.                                                                                                    |

|                                                                                                    | it by clicking on the icon (R)                                                                                                    |                                                                                                    |
|----------------------------------------------------------------------------------------------------|----------------------------------------------------------------------------------------------------|----------------------------------------------------------------------------------------------------|
| <u>G2.1:</u> Faculty will identify the Roxio program (CC)                                            | Given examples and non-<br>examples and the task of<br>identifying the Roxio<br>program, the learner will<br>identify the Roxio program<br>by identifying its icon (CC)                                                                                                    | What does the Roxio icon<br>look like?<br>(Show pictures of icons)                                               |
| <u>G2.2:</u> Faculty will<br>demonstrate how to locate<br>the Roxio program (R)                      | Given access to a computer<br>and the task of finding the<br>Roxio program, the learner<br>will demonstrate how to<br>locate the Roxio program<br>either by going to their<br>desktop and clicking on the<br>icon, or by going to start-<br>programs-Roxio-<br>Applications-Easy CD<br>Creator and clicking on the<br>icon (R) | What are the two ways to<br>find the Roxio program on<br>your computer?                                          |
| <u>G2.3:</u> Faculty will identify that the program is open and active (CC)                          | Given examples and non-<br>examples of the opened<br>Roxio program, the learner<br>will identify that the<br>program is open and active<br>by identifying the key<br>identifiers to show that the<br>program is open (CC)                                                                                                    | Take a look at the screen<br>shot of the open Roxio<br>program. Does your screen<br>look like the picture?<br>YN |
| <u>G2.3.1:</u> Faculty will identify<br>if the icon is on the desktop<br>(CC)                        | Given examples and non-<br>examples of the Roxio icon,<br>the learner will identify if<br>the icon is on the desktop by<br>finding the appropriate icon<br>on their desktop (CC)                                                                                                    | Take a look at the Roxio<br>icon. Is it on your desktop?<br>YN                                                   |
| G2.3.2: Faculty will identify<br>if the icon is not on the<br>desktop (CC)                           | Given examples and non-<br>examples of the Roxio icon,<br>the learner will identify if<br>the icon is not on the desktop<br>by going to their desktop and<br>looking for the appropriate<br>icon (CC)                                                                                                    | Take a look at the Roxio<br>icon. Is it on your desktop?                                                         |
| <u>G2.3.1.1:</u> Faculty will<br>demonstrate double clicking<br>the Roxio icon on the<br>desktop (R) | <u>G2.3.1.1:</u> Given access to a computer and the task of opening Roxio, the learner will demonstrate double                                                                                                    | Did you double click on the<br>correct icon?                                                                     |

|                                                                                                    | clicking the Roxio icon on<br>the desktop by going to the<br>icon and double clicking it<br>using their mouse (R)                                                                                                    |                                                                                                    |
|----------------------------------------------------------------------------------------------------|----------------------------------------------------------------------------------------------------|----------------------------------------------------------------------------------------------------|
| <u>G2.3.2.1:</u> Faculty will<br>demonstrate the steps to get<br>to the program (R)                                                   | <u>G2.3.2.1:</u> Given access to a<br>computer and the task of<br>opening Roxio, the learner<br>will demonstrate the steps to<br>get to the program, which<br>include going to the green<br>start button, go to all<br>programs, select Roxio Easy<br>CD Creator, select<br>applications, and select Easy<br>CD Creator (R) | If the icon is not located on<br>the desktop, how you do find<br>the program to open it?                                        |
| <u>G3:</u> Faculty will demonstrate<br>copying a CD (R)                                                                               | Given access to a computer<br>and a blank CD, and the task<br>of copying a CD, the learner<br>will demonstrate copying a<br>CD (R)                                                                                                    | List the steps to burn a file<br>onto a CD.                                                                                     |
| <u>G3.1:</u> Faculty will<br>demonstrate finding the<br>source files in the Roxio<br>upper window in the "My<br>Documents" folder (R) | Given access to a computer<br>and examples and non-<br>examples, and the task of<br>mapping the "My<br>Documents" Folder within<br>the Roxio program, the<br>learner will demonstrate<br>finding the source files in the<br>Roxio upper window in the<br>"My Documents" folder (R)                                          | On the picture of the Roxio<br>program, which letter<br>represents where to find your<br>source files?<br>A,B,C,D               |
| <u>G3.2</u> : Faculty will<br>demonstrate dragging the<br>files they want to use into<br>the lower window (R)                         | Given access to a computer,<br>and the task of placing the<br>source files in into the burn<br>window, the learner will<br>demonstrate dragging the<br>files they want to use into<br>the lower window (R)                                                                                                    | On the picture of the Roxio<br>program, which letter<br>represents where to drag<br>your files to burn them?<br>A,B,C,D         |
| <u>G3.3</u> : Faculty will identify<br>where they can change/re-<br>name their CD (CC)                                                | Given access to a computer,<br>and the task of identifying<br>where to change the name of<br>their CD, the learner will<br>identify where they can<br>change/re-name their CD<br>(CC)                                                                                                    | On the picture of the Roxio<br>program, which letter<br>represents where you would<br>change the name of your<br>CD?<br>A,B,C,D |

| <u>G3.4</u> : Faculty will<br>demonstrate how they would<br>label their CD (R)                             | Given access to a computer,<br>and the task of labeling a<br>CD, the learner will<br>demonstrate how they would<br>label their CD (R)                                                                                                    | Why is it important to label your CD?                                                                                                    |
|----------------------------------------------------------------------------------------------------|----------------------------------------------------------------------------------------------------|----------------------------------------------------------------------------------------------------|
| <u>G3.6</u> : Faculty will<br>demonstrate placing a blank<br>CD in the CD drive for<br>burning (R)         | Given access to a computer<br>and a blank CD, the learner<br>will demonstrate placing a<br>blank CD in the CD drive for<br>burning (R)                                                                                                    | Do you know where and<br>when to put your blank CD<br>into the computer?                                                                                                    |
| <u>G3.7</u> : Faculty will<br>demonstrate pushing the<br>record button to begin the<br>burning process (R) | Given access to a computer,<br>and the task of beginning the<br>CD recording process, the<br>learner will demonstrate<br>pushing the record button to<br>begin the burning process<br>(R)                                                                         | Which picture represents the<br>record button in Roxio?<br>(Show pictures of buttons)                                                                                                    |
| <u>G4</u> : Faculty will demonstrate<br>how to exit the program (R)                                        | <u>G4</u> : Given access to a<br>computer, the learner will<br>demonstrate how to exit the<br>program by either pressing<br>the red "X" in the top right<br>corner of the program or<br>going under File to Exit (R)                                              | Did you properly exit the<br>Roxio program?<br>YN                                                                                                    |
| Entry Behaviors                                                                                            | Performance Objectives                                                                                                    | Assessment Items                                                                                                    |
| <u>G1.1:</u> Faculty will<br>demonstrate finding the My<br>Documents folder (R)                            | Given access to a computer<br>and the task of finding the<br>My Documents folder on the<br>computer, the learner will<br>demonstrate finding the My<br>Documents folder by<br>clicking on the My<br>Documents icon on the<br>Desktop (R)                          | Where is the My documents<br>folder icon located on your<br>computer?                                                                                                    |
| <u>G1.2:</u> Faculty will<br>demonstrate finding the<br>file(s) to be copied (R)                           | Given access to a computer<br>with the My Documents<br>folder open and the task of<br>finding the files they want to<br>burn, the learner will<br>demonstrate finding the<br>file(s) to be copied by going<br>through the files in the My<br>Documents folder (R) | <ul> <li>What types of files could you find in your my documents folder?</li> <li>A. Music Files</li> <li>B. Data files</li> <li>C. Picture files</li> <li>D. All of the above</li> </ul> |

| <u>G1.3:</u> Faculty will identify<br>the type of file they want to<br>burn (CC) | Given examples and non-<br>examples of different types<br>of files, the learner will<br>identify the type of file they<br>want to burn by locating it in<br>the My Documents folder<br>and identifying the type of<br>file it is (CC) | <ul><li>Where would we find the suffix to identify what type of file it is?</li><li>A. At the beginning of the file name</li><li>B. At the end of a file name</li></ul> |
|----------------------------------------------------------------------------------|----------------------------------------------------------------------------------------------------|----------------------------------------------------------------------------------------------------|
| <u>G3.5</u> : Faculty will identify<br>the location of the CD drive<br>(CC)      | Given access to a computer,<br>and the task of identifying<br>the location of the CD drive,<br>the learner will identify the<br>location of the CD drive<br>(CC)                                                                      | <ul><li>Where on the computer is the CD drive located?</li><li>A. On the Monitor</li><li>B. On the tower</li><li>C. Behind the computer</li></ul>                       |

# **Assessment Items**

## **Pretest (Assessment tools for Entry Behaviors):**

- 1. Where is the My documents folder icon located on your computer?
- 2. What types of files could you find in your my documents folder?
  - A. Music Files
  - B. Data files
  - C. Picture files
  - D. All of the above
- 3. Where would we find the suffix to identify what type of file it is?
  - A. At the beginning of the file name
  - B. At the end of a file name
- 4. Where on the computer is the CD drive located?
  - A. On the Monitor
  - B. On the tower
  - C. Behind the computer

## **Section 1 Assessment:**

After looking at your files, what kinds of files could you burn onto a CD? Are there any in your My Documents folder?

## Section 2 Assessment:

1. What does the Roxio icon look like?

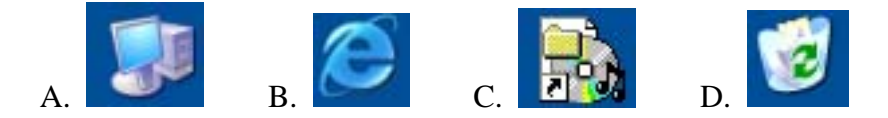

2. What are the two ways to find the Roxio program on your computer?

\_

3. Take a look at the Roxio icon. Is it on your desktop?

| Y        | N |
|----------|---|
| <b>±</b> | 1 |

4. If the icon is not located on the desktop, how you do find the program to open it?

5. Take a look at the screen shot of the open Roxio program. Does your screen look like the picture?

\_\_\_Y \_\_\_N

6. Close out of the program. Now from the beginning, go through the steps to find the Roxio program and open it.

## Section 3 assessment:

The next three questions deal with the following picture:

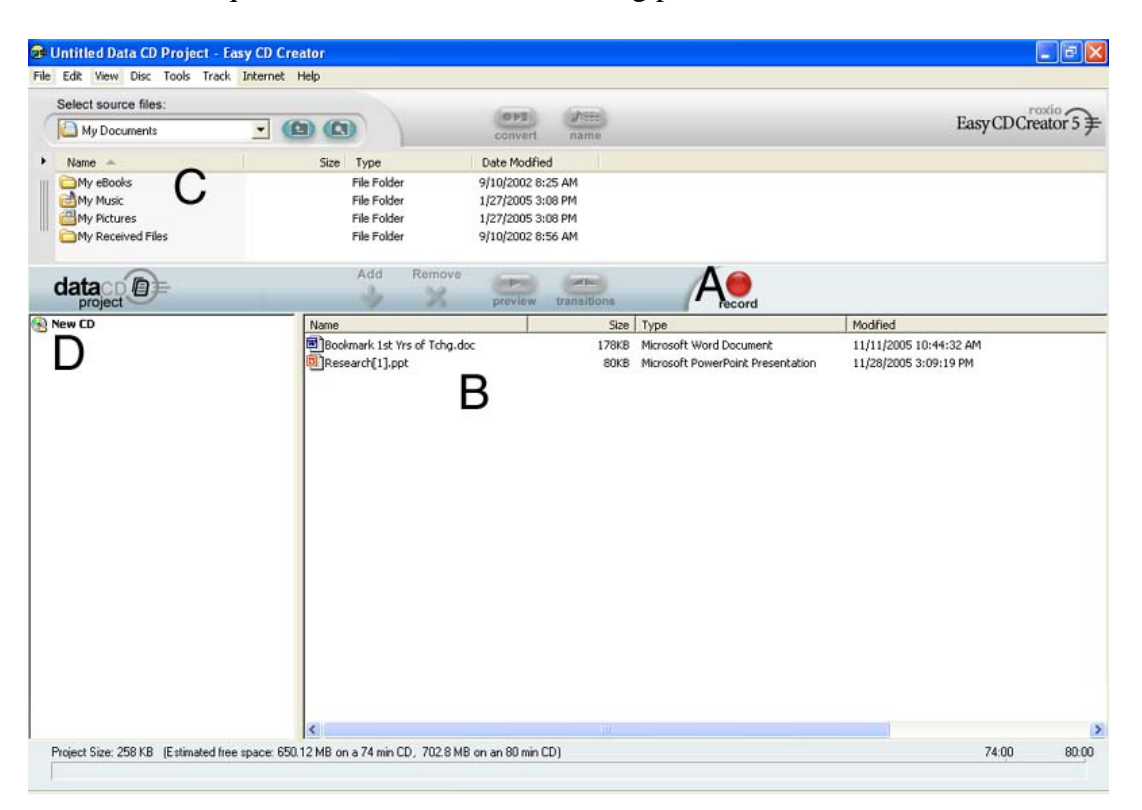

1. On the picture of the Roxio program, which letter represents where to find your source files? \_\_\_\_\_

- 2. Which letter represents where to drag your files to burn them?
- 3. Which letter represents where you would change the name of your CD?
- 4. Why is it important to label your CD?
- 5. Do you know where and when to put your blank CD into the computer?

 6. Which picture represents the record button in Roxio?

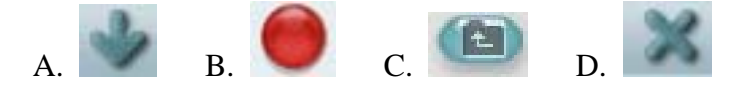

7. Now that you have seen the process, list the steps on how to burn a CD:

## Section 4 Assessment:

Did you properly exit the Roxio program?

\_\_\_Y \_\_\_N

### Final Assessment (Assessment of terminal objective)

At this point you should have completed the instructional module and all the assessments for each of the sections. Your task at this time is to burn files onto a CD using Roxio Easy CD Creator 5 by finding the files in your computer's My Documents folder, opening the Roxio program, dragging those files into the lower window, properly labeling your CD, and burning the files onto a blank CD. Once your CD is burned, open it up and see that it works. Use the checklist below to track your progress.

\_\_\_\_\_ Find the My documents folder

\_\_\_\_\_ Find the files you want to burn

\_\_\_\_\_ Find the Roxio program on the computer

\_\_\_\_\_ Open the Roxio program

\_\_\_\_ Find your source files (the files you want to burn) in Roxio

\_\_\_\_\_ Drag your files into the lower window

\_\_\_\_\_ Label your CD

\_\_\_\_\_ Insert a Blank CD into the CD-ROM drive

\_\_\_\_\_ Hit the record button to start your progress

\_\_\_\_\_ Exit the Roxio program

\_\_\_\_\_ Check your CD to make sure it works

Does everything work? If it does, then congratulations! You now know how to burn a CD using Roxio! Happy burnings in the future!

# Appendix 3

### **Objective Analysis Table for One on One Evaluation**

| Objective #        | 1           | 1.1 | 1.2 | 1.3 | 2           | 2.1 | 2.2 | 2.3 | 2.3.1 | 2.3<br>.1.1 | 2.3.2 | 2.3<br>.2.1 | 3           | 3.1 | 3.2 | 3.3 | 3.4 | 3.5 | 3.6 | 3.7 | 4           | # of<br>obj.<br>mast<br>ered | %<br>mast<br>ered |
|--------------------|-------------|-----|-----|-----|-------------|-----|-----|-----|-------|-------------|-------|-------------|-------------|-----|-----|-----|-----|-----|-----|-----|-------------|------------------------------|-------------------|
| Learner A          | C           | С   | С   | С   | С           | С   | С   | С   | C     | C           | N/a   | С           | С           | С   | С   | С   | С   | С   | С   | С   | С           | 20/20                        | 100%              |
| Learner B          | C           | С   | С   | С   | С           | С   | С   | С   | C     | C           | N/a   | С           | С           | Ι   | С   | С   | Ι   | С   | С   | С   | С           | 18/20                        | 90%               |
| Learner C          | C           | С   | С   | С   | С           | С   | С   | С   | C     | C           | N/a   | С           | С           | С   | С   | С   | С   | С   | С   | С   | С           | 20/20                        | 100%              |
| Total for<br>Group | 3           | 3   | 3   | 3   | 3           | 3   | 3   | 3   | 3     | 3           | 0     | 3           | 3           | 3   | 3   | 3   | 3   | 3   | 3   | 3   | 3           |                              |                   |
| %                  | 1<br>0<br>0 | 100 | 100 | 100 | 1<br>0<br>0 | 100 | 100 | 100 | 100   | 100         | 0     | 100         | 1<br>0<br>0 | 100 | 100 | 100 | 100 | 100 | 100 | 100 | 1<br>0<br>0 |                              |                   |

The table above shows the objectives each learner answered either correctly or incorrectly. Correct answers are marked with a C and incorrect responses are marked with an I. The column 2.3.2 marked with N/a represents a question that was repeated in 2.3.1, so the learners did not have to answer the question again. Learners A and C got all questions correct while Learner B only missed one question. Mastery is defined as correctly responding to the assessment items for the given objective.

### **Objective Analysis Table for Small Group Evaluation**

| Objective #        | 1           | 1.1 | 1.2 | 1.3 | 2           | 2.1 | 2.2 | 2.3 | 2.3.1 | 2.3<br>.1.1 | 2.3.2 | 2.3<br>.2.1 | 3           | 3.1 | 3.2 | 3.3 | 3.4 | 3.5 | 3.6 | 3.7 | 4           | # of<br>obj.<br>mast<br>ered | %<br>mast<br>ered |
|--------------------|-------------|-----|-----|-----|-------------|-----|-----|-----|-------|-------------|-------|-------------|-------------|-----|-----|-----|-----|-----|-----|-----|-------------|------------------------------|-------------------|
| Learner 1          | C           | C   | С   | C   | С           | С   | C   | C   | С     | С           | N/a   | С           | С           | С   | C   | С   | С   | С   | С   | С   | С           | 20/20                        | 100%              |
| Learner 2          | C           | C   | С   | C   | С           | С   | C   | C   | С     | С           | N/a   | С           | С           | С   | C   | С   | С   | С   | С   | С   | С           | 20/20                        | 100%              |
| Learner 3          | C           | C   | С   | C   | С           | С   | C   | C   | С     | С           | N/a   | С           | С           | Ι   | C   | С   | Ι   | С   | С   | С   | С           | 18/20                        | 90%               |
| Learner 4          | C           | C   | С   | C   | С           | С   | C   | C   | С     | C           | N/a   | C           | С           | С   | C   | С   | С   | С   | С   | С   | С           | 20/20                        | 100%              |
| Learner 5          | C           | C   | С   | C   | С           | С   | C   | C   | С     | C           | N/a   | C           | С           | С   | C   | С   | С   | С   | С   | С   | С           | 20/20                        | 100%              |
| Learner 6          | C           | C   | С   | C   | С           | С   | C   | C   | С     | C           | N/a   | C           | С           | С   | C   | С   | С   | С   | С   | С   | С           | 20/20                        | 100%              |
| Learner 7          | C           | C   | С   | C   | С           | С   | C   | C   | C     | C           | N/a   | C           | С           | Ι   | C   | С   | С   | С   | С   | С   | С           | 19/20                        | 95%               |
| Learner 8          | C           | C   | С   | C   | С           | С   | C   | C   | С     | C           | N/a   | C           | С           | С   | C   | С   | С   | С   | С   | С   | С           | 20/20                        | 100%              |
| Learner 9          | C           | C   | С   | C   | С           | С   | C   | C   | С     | C           | N/a   | С           | С           | С   | C   | С   | С   | С   | С   | С   | С           | 20/20                        | 100%              |
| Learner 10         | C           | C   | С   | C   | С           | С   | C   | C   | С     | С           | N/a   | С           | С           | С   | C   | С   | С   | С   | С   | С   | С           | 20/20                        | 100%              |
| Total for<br>Group | 1<br>0      | 10  | 10  | 10  | 1<br>0      | 10  | 10  | 10  | 10    | 10          | 0     | 10          | 1<br>0      | 8   | 10  | 10  | 9   | 10  | 10  | 10  | 1<br>0      |                              |                   |
| %                  | 1<br>0<br>0 | 100 | 100 | 100 | 1<br>0<br>0 | 100 | 100 | 100 | 100   | 100         | 0     | 100         | 1<br>0<br>0 | 80  | 100 | 100 | 90  | 100 | 100 | 100 | 1<br>0<br>0 |                              |                   |

In the above table the letter C represents a correct answer to that assessment item. A letter I represents an incorrect response to the assessment item. The column 2.3.2 marked with N/a represents a question that was repeated in 2.3.1, so the learners did not have to answer the question again. Objectives Mastered implies that the learner has correctly answered all questions related to the objectives of the module.

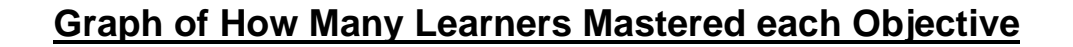

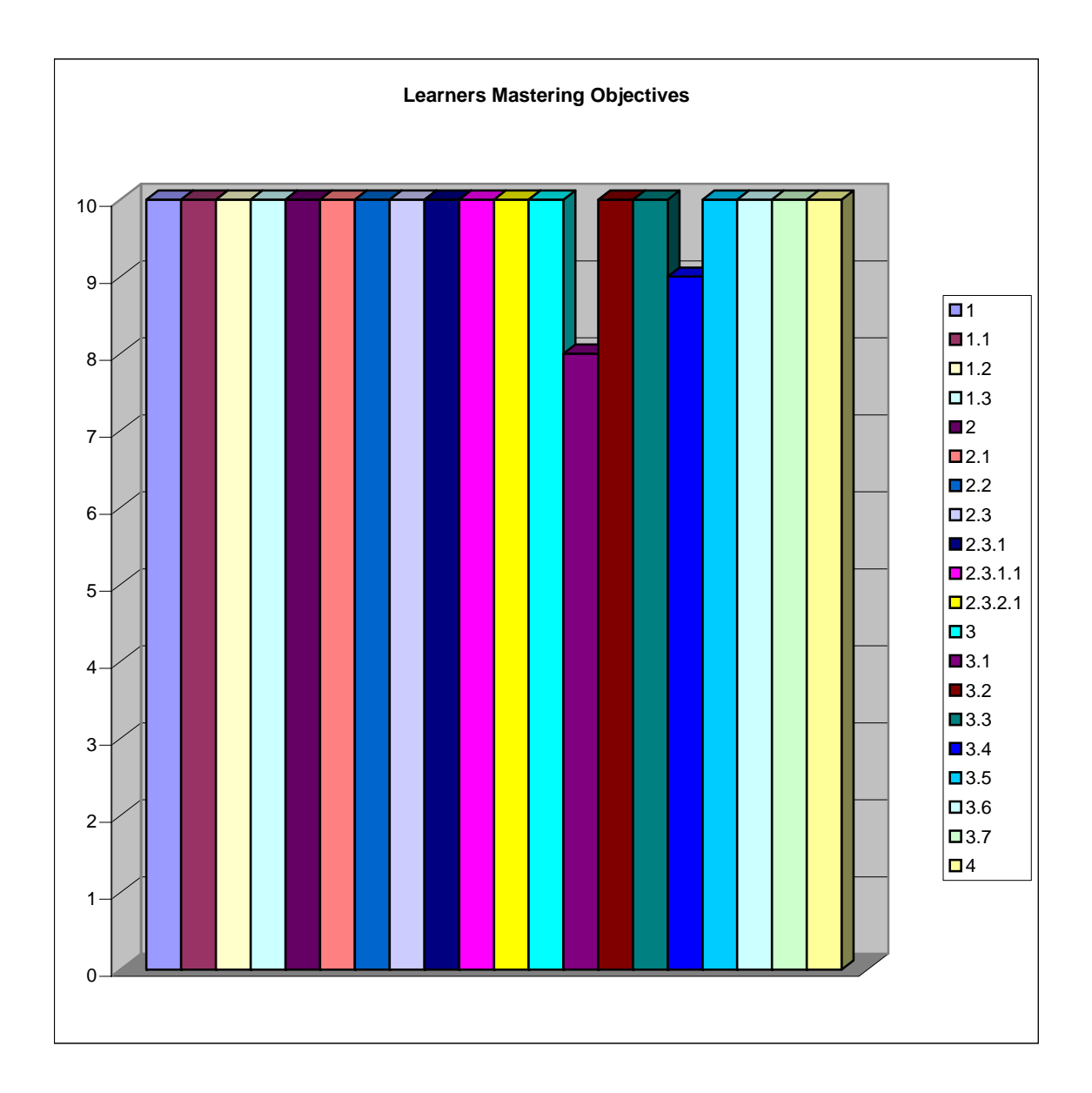

This graph shows the number of learners mastering each objective. Overall most of the objectives were mastered by all ten learners; however, with objectives 3.1 and 3.4, only eight and nine learners mastered them, respectively. Objective 2.3.2 was not included in this graph due to the fact that the results from it were not applicable.

### **Exit Survey Data**

- 1) What did you like about this learning module?
  - a. The directions were easy to follow and the pictures really helped me to make sure I was doing the right thing.
  - b. The fact that I can learn as fast as I want.
  - c. The pictures were very helpful.
  - d. All of my questions were answered.
  - e. I can now teach my grandkids a thing or two.
  - f. It was quick and easy to complete.
  - g. It taught me a valuable skill.
  - h. It was very engaging.
  - i. The pictures were extremely helpful.
  - j. It was both exciting and fun!
- 2) What were some things you did not like about this learning module?
  - a. I understand why this was necessary, but some of the content covered was very basic.
  - b. No. Very helpful
  - c. I didn't like having to go back and forth between the print outs and the computer.
  - d. There was a lot of reading.
  - e. Nothing.
  - f. Started with very basic material.
  - g. Was confusing at first but then I got the hang of it.
  - h. Everything was done very well.
  - i. None.
  - j. Very helpful.
- 3) Would you recommend any changes?
  - a. I think it is great the way it is.
  - b. The color scheme is not my favorite.
  - c. Background colors sometimes affected how I could see the text.
  - d. Wouldn't change a thing!
  - e. Background colors sometimes affected how I could see the text.
  - f. Maybe if everything could be done on the computer including the tests.
  - g. The text was hard to read in places.
  - h. No changes. Works great.
  - i. None.
  - j. Some of the colors were distracting.
- 4) Were the module information and directions clear enough?
  - a. Yes, easy to understand.
  - b. Yes
  - c. For the most part
  - d. Yes
  - e. Yes, very clear.

- f. Very easy to follow.
- g. Yes.
- h. Yes.
- i. Yes.
- j. Yes.

### 5) Did you feel pressured for time in completing the module?

- a. No.
- b. Since it was at my own pace I didn't feel any pressure.
- c. Not at all.
- d. No, very relaxed.
- e. After adjusting to the format, I felt no pressure.
- f. No.
- g. No.
- h. No, plenty of time was given.
- i. No, I was very relaxed.
- j. No, I really liked that it was at my own pace.
- 6) Do you have any other comments?
  - a. No.
  - b. No. Thanks for inviting me to participate.
  - c. If you fix the color scheme it will be a lot less confusing.
  - d. No.
  - e. Thanks for teaching me a new skill.
  - f. This is great. I had no idea how easy it was.
  - g. Now I'm out of the dark ages!
  - h. Thank you.
  - i. This has been extremely helpful.
  - j. Thanks!

### Log of Hours for Each Section of Project

1. Needs Assessment: 4 hours

We spent time observing and talking with perspective learners, meeting with our client, developing analysis tools, and analyzing data. It was very helpful to actually speak with faculty who were motivated to learn how to back up their files. This also helped up to develop a profile of our learner. Faculty were at first resistant to speak about their abilities with technology but after we told them the purpose of our questions they opened up. This also includes the Learner Analysis and Context Analysis.

The Task Analysis was one of the most time consuming elements of this process. Each task was required to be broken down into its most basic form. While the Task Analysis was tedious we recognized its value and completed several drafts before finalizing it.

### 3. Performance Objectives: 4 hours

The performance objectives took much less time than the task analysis. It was simply a matter of writing down and organizing the necessary steps in completing the task analysis. We recognized the performance objectives as imperative to the completion of the instructional module.

#### 4. Instructional Module Development: 15 hours

Developing the instructional module was certainly a time-consuming process. The first step was to determine the appropriate delivery system. We originally decided to use Macromedia's Captivate software but decided on Microsoft PowerPoint because we thought the learners would feel more comfortable using a product they already had experience using. After deciding on our platform creating the screen shots took up a good amount of time. We wanted to develop images which were easy to follow. Along with the actual screenshots, deciding on the proper placement of circles and arrows was an important process which took some time. Having the task analysis, performance objectives and assessments already completed by the time we were developing the module was very helpful. After completing the screenshots it was just a matter of putting together a puzzle. In essence all of the pieces were there they simply needed to be organized.

#### 5. One on One Evaluation: 3 hours

We worked with each learner for about an hour while they completed the module. We were there for questions, comments, and to clarify any unclear directions. After completing the module, the learners were given an exit survey to complete. It was good to receive feedback from actual learners after working on the module for so long. With their feedback we were able to better adjust the module to their needs.

#### 6. Group Evaluation: 5 hours

Because of their schedules, the learners were allowed to stop by the computer lab anytime between 8a.m. and 1p.m. on a specified date. There was some overlap in the number of learners in the lab at any specific time. Nobody took more than an hour to complete the module. When the learners got there, they were given the print materials and the CD-Rom containing the module as well as a blank CD for the final assessment.